## HƯỚNG DẪN TRA CỨU KẾT QUẢ TUYỀN SINH XÁC NHẬN NHẬP HỌC TRỰC TUYẾN

(Phiên bản dành cho PHHS)

## HƯỚNG DĨN TRA CỨU KẾT QUẢ TUYỄN SINH VÀ XÁC NHẬN NHẬP HỌC TRỰC TUYẾN QUA CÔNG TUYỄN SINH SỞ GD&ĐT TP HỒ CHÍ MINH

(Phiên bản dành cho Phụ huynh học sinh)

**Bước 1:** Mở trình duyệt web Chrome (hoặc Firefox,Cốc cốc, Safari,...) và truy cập vào địa chỉ: <u>https://tuyensinhdaucap.hcm.edu.vn/</u>

**Bước 2**: Tại màn hình trang chủ, phụ huynh học sinh (PHHS) chọn chức năng **[Tra cứu tuyển sinh và Khảo sát]** để kiểm tra kết quả.

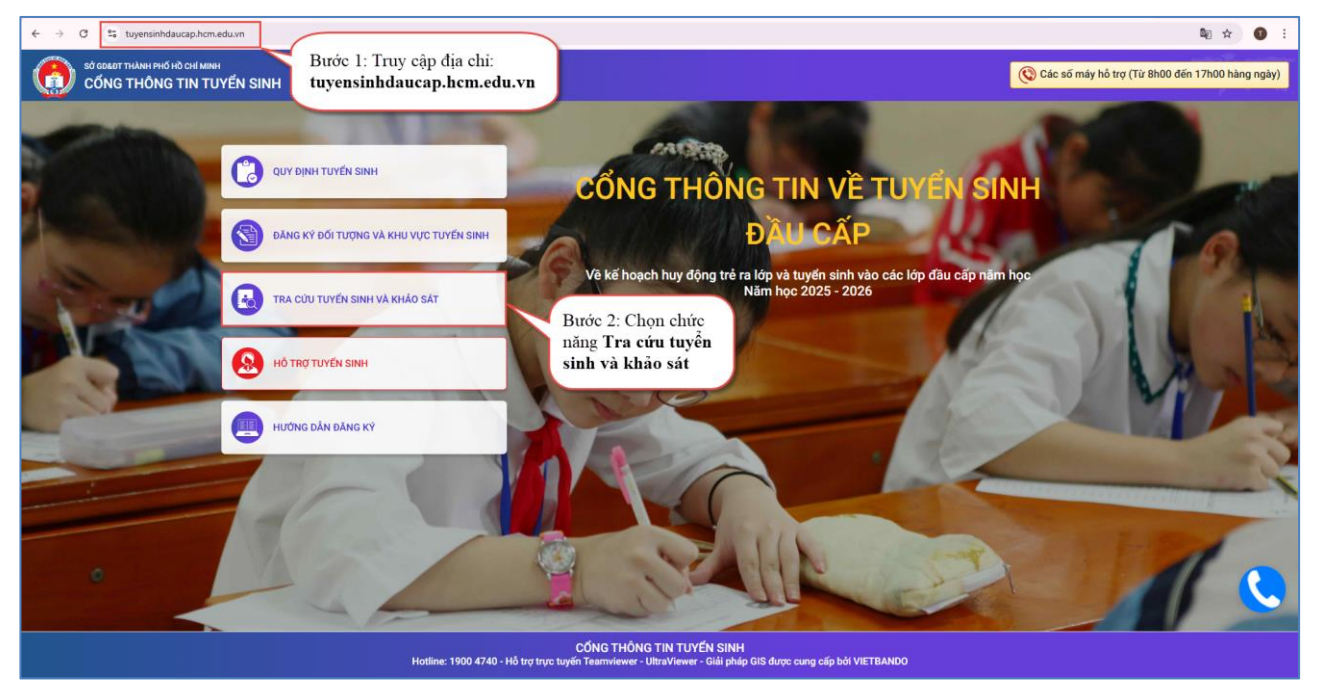

**Bước 3**: PHHS chọn **[Tra cứu tuyển sinh và khảo sát]**, chọn cấp học, Số định danh cá nhân và Mật khẩu do trường cuối cấp cung cấp và chọn **[Tra cứu]** để thực hiện tra cứu kết quả tuyển sinh.

| CÓNG THÔNG TIN TUYẾN SINH                     | Quy định tuyến sinh Đăng kỷ đôi tượng và khu vực tuyến sinh Tra cứu tuyến sinh và khảo sát Hỏ trợ tuyến sinh Hưởng dân đăng kỷ                                                                                                    |
|-----------------------------------------------|----------------------------------------------------------------------------------------------------|
| Bước 3: Chọn<br>cấp học đăng ký<br>tuyển sinh | PHỤ HUYNH NHẬP THÔNG TIN TRA CỨU   • Mã cấp học   Trung học cơ sở   • Số định danh cóng dân   074   • Mặt khẩu   • Mặt khẩu   • P 4 1   • P 4 1   • Nga khẩu   • Nga khẩu   • Nga khẩu   • Nga khẩu   • Nga khẩu   • Nga khẩu   • Nga khẩu   • Nga khẩu   • Nga |

(Màn hình thông tin tra cứu dành cho TH và THCS)

**Bước 4**: Đăng nhập thành công, giao diện hiển thị kết quả tuyển sinh bao gồm: **Tra cứu thông tin đăng ký phòng tuyển sinh + in phiếu, Tra cứu trúng tuyến tiên tiến, Tra cứu điểm khảo sát 6, Tra cứu trúng tuyển trường thường**.

Để kiểm tra thông tin kết quả trúng tuyển trường thường, PHHS chọn tra cứu tại tab [**Tra cứu trúng tuyển trường thường**].

| SỞ CONGT THÀNH PHố Hỗ CHỉ MINH<br>CỔNG THÔNG TIN TUYẾN SINH |                                 |             | Quy định tuyển sinh Đăng ký đối tu  | ợng và khu vực tuyển sinh | Tra cứu tuyển sinh và khảo sát | Hỗ trợ tuyến sinh         | Hướng dẫn đăng ký     |  |
|-------------------------------------------------------------|---------------------------------|-------------|-------------------------------------|---------------------------|--------------------------------|---------------------------|-----------------------|--|
|                                                             | * Mã cấp họ                     | PHŲ H       | UYNH NHẬP THÔNG TIN TRA             | CÚU                       |                                |                           |                       |  |
|                                                             | Trung học                       | cơ sở       |                                     |                           |                                |                           |                       |  |
|                                                             | * Số định da                    | anh công đả | in                                  |                           |                                |                           |                       |  |
|                                                             |                                 |             |                                     |                           |                                |                           |                       |  |
|                                                             | * Mật khẩu                      | * Mật khẩu  |                                     |                           |                                |                           |                       |  |
|                                                             |                                 |             |                                     |                           |                                |                           |                       |  |
|                                                             | * Mã bảo vệ                     | UE .        |                                     |                           | Bước 4: PHHS chọn              |                           |                       |  |
|                                                             | MA DAO                          | VC          | SARAH ANN HADOOR                    | GL2L V                    | tab chức năng này để           |                           |                       |  |
|                                                             |                                 |             | Tra cứu                             | 1. 1.                     | tuyến trường thường.           | g                         |                       |  |
|                                                             |                                 |             |                                     |                           | <u> </u>                       |                           |                       |  |
| Tra cứu thông tin đãng ký phòng tuyến :                     | in <mark>h + in phiếu Tr</mark> | a cứu trúng | tuyến tiên tiến Tra cứu điểm khảo s | it 6 Tra cứu trúng tuyến  | n trường thường                | Bước 5: Để<br>nhập học, I | xác nhận<br>PHHS chọn |  |
| Họ và tên Ngày sinh                                         | Giới tính                       | Lớp         | Trường học được phân tuyến          | Thời gian xác             | nhận                           | chức năng 2               | Xem chi tiết.         |  |
| Đinh 04/03/2014                                             | Nữ                              | 6           | THCS                                |                           | Xem chi tié                    | R                         |                       |  |
|                                                             |                                 |             |                                     |                           |                                | _                         |                       |  |
|                                                             |                                 |             |                                     |                           |                                |                           |                       |  |

Bước 5: Để xác nhận nhập học trực tuyến, PHHS chọn nút chức năng [Xem chi tiết].

**Bước 6**: Giao diện hiển thị Phiếu thông tin học sinh, PHHS thực hiện nhập **Mã bảo vệ** và chọn nút chức năng **[Xác nhận nhập học]**.

| PHIẾU THÔNG TIN HỌC SINH LỚP 6              |                  |                                   | Xác nhận nhập học | Xuất phiếu thông tin 👻 Về trang chủ |
|---------------------------------------------|------------------|-----------------------------------|-------------------|-------------------------------------|
| THÔNG TIN HỌC SINH                          | (                | Chọn Xác nhận                     |                   |                                     |
| Họ tên *<br>ĐINH                            |                  | nhập học.                         |                   | Giới tính *                         |
| Thông tin nơi sinh                          | Tôn giáo         | Dân tộc *                         | ,                 | Dân tộc (Ghi theo giấy khai sinh)   |
| THÀNH PHỐ                                   | KHÔNG            | KINH                              |                   | Kinh                                |
| Số định danh cá nhân (do Công An phường     | g/xã cấp) *      | Số điện thoại *<br>090            |                   | Email                               |
|                                             | CSDLQG về Dân Cư |                                   |                   |                                     |
| Đã hoàn thành chương trình tiểu học tại tru | ường             | Quận                              |                   |                                     |
| ТН                                          |                  | Quận 1                            |                   |                                     |
| Phòng đăng ký tuyển sinh *                  |                  | Trường học được phâ               | n tuyến           |                                     |
| Phòng GDĐT                                  |                  | THCS                              |                   |                                     |
| THÔNG TIN CƯ TRÚ<br>Nơi ở hiện tại          |                  |                                   |                   |                                     |
| Tỉnh/ TP                                    | Quận/ Huyện      | Phường/ Xã                        |                   | Khu phố                             |
| THÀNH PHỐ HỒ CHÍ MINH                       | QUẬN 1           | PHƯỜNG                            |                   | KHU PHỔ 4                           |
| Tố                                          | Đường            | Số nhà                            |                   |                                     |
| XÁC NHẬN<br>Ghi chú<br>Mã bảo vậ * (1551)   | 4-64 0           | Bước 6: PHH<br>nhập <b>Mã bảo</b> | IS<br>o vệ        |                                     |
| 42011                                       |                  |                                   |                   |                                     |

**Bước 6**: Sau khi xác nhận nhập học thành công, PHHS thực hiện in Phiếu báo nhập học để lưu lại dữ liệu.

| CÓNG THŮNH ING HÌ CHÍ MAHI<br>CÔNG THÔNG TIN TUYẾN SINH |                                                          | Quy định tuyến s           | tinh Dăng ký đối tượng và khu vực tuyến sinh | Tra cứu tuyến sinh và khảo sát Hồ trợ tuyến sinh | Hướng dẫn đãng ký |
|---------------------------------------------------------|----------------------------------------------------------|----------------------------|----------------------------------------------|--------------------------------------------------|-------------------|
|                                                         | PHIẾU THÔNG TIN HỌC SINH LỚP 6                           | Bước 7: PHHS thực          | Xuất phiếu thông tin - Về trang chủ          |                                                  |                   |
|                                                         | Phụ huynh học sinh đã xác nhận nhập học thành công.      | hiện xuất <b>Phiếu</b>     |                                              |                                                  |                   |
|                                                         | THÔNG TIN HỌC SINH                                       |                            |                                              |                                                  |                   |
|                                                         | Họ tên *                                                 | 11/02/2014                 | Giới tính *                                  |                                                  |                   |
|                                                         | Thông tin nơi sinh Tôn giáo<br>THÀNH PHỔ KHÔNG           | Dân tộc *                  | Dân tộc (Ghi theo giấy khai sinh)<br>Kinh    |                                                  |                   |
|                                                         | Số định danh cá nhân (do Công An phường/xã cấp) *<br>07! | Số điện thoại *<br>09      | Email @gmail.com                             |                                                  |                   |
|                                                         |                                                          |                            |                                              |                                                  |                   |
|                                                         | Đã hoàn thành chương trình tiểu học tại trường<br>TH     | Quận<br>Quận               |                                              |                                                  |                   |
|                                                         | Phòng đăng ký tuyến sinh *                               | Trường học được phân tuyến |                                              |                                                  |                   |
|                                                         | Phòng GDDT                                               | - THCS                     |                                              |                                                  |                   |